# Introduction to the module system and compiler toolchains

Birgitte Brydsö, Pedro Ojeda-May, Jerry Eriksson

Umeå University, 2016-11-08

#### The module system - Abisko

- Most programs are accessed by first loading them as a 'module'
- See which modules exists module avail
- Different versions of software

module avail < module name >

- Example: loading the default intel compilers module load intel
- Unload the module

module unload intel

#### The module system - Kebnekaise

• See which modules exists

ml spider

• Modules available without loading a compiler and/or mpi toolchain

ml av (or module avail)

• See which modules are currently loaded

ml (or module list)

• Example: print more information about a module, here iccifort ml show iccifort/2017.1.132-GCC-5.4.0-2.262017

(or module show iccifort/2017.1.132-GCC-5.4.0-2.26)

#### The module system - Kebnekaise

- Example: loading the intel compilers, iccifort
  - ml iccifort/2017.1.132-GCC-5.4.0-2.26
  - (or module load iccifort/2017.1.132-GCC-5.4.0-2.26)
- Example: Unload the above module
  - ml -iccifort/2017.1.132-GCC-5.4.0-2.26
  - (or module unload iccifort/2017.1.132-GCC-5.4.0-2.26)
- Example: loading a compiler toolchain, here for GCC
  - ml foss/2016.09 (or module load foss/2016.09)

## Compiler toolchains - Kebnekaise

Compiler toolchains load bundles of software making up a complete environment for compiling / using a specific prebuilt software. Usually includes a compiler suite, an MPI version, BLAS, LAPACK, ScaLapack, and FFTW versions. Currently available toolchains:

- $\bullet$   $\mathbf{GCC}:$  GCC only
- foss: GCC, OpenMPI, OpenBLAS/LAPACK, FFTW, ScaLAPACK
- gompi: GCC, OpenMPI
- gimpi: GCC, IntelMPI
- gimkl: GCC, IntelMPI, IntelMKL
- gompic: GCC, OpenMPI, CUDA
- goolfc: gompic, OpenBLAS/LAPACK, FFTW, ScaLAPACK
- iccifort: icc, ifort
- iimpi: icc, ifort, IntelMPI
- intel: icc, ifort, IntelMPI, IntelMKL

```
    [bbrydsoe@b-an01.hpc2n.umu.se]:/home/b/bbrydsoe
    File Edit View Search Terminal Help
b-an01 [~]$ module list
Currently Loaded Modules:
    1) snicenvironment ($) 2) systemdefault ($)
Where:
    S: Module is Sticky, requires --force to unload or purge
b-an01 [~]$ ml list
Currently Loaded Modules:
    1) snicenvironment ($) 2) systemdefault ($)
Where:
    S: Module is Sticky, requires --force to unload or purge
b-an01 [~]$
```

| [ bbrydsoe@b-an01.hpc2n.umu.se ]:/home                                                | /b/bbryd          | soe                                          | -08        |
|---------------------------------------------------------------------------------------|-------------------|----------------------------------------------|------------|
| File Edit View Search Terminal Help                                                   |                   |                                              |            |
| b-an01 [~]\$ ml av                                                                    |                   |                                              |            |
|                                                                                       |                   |                                              |            |
| /hp                                                                                   | c2n/eb/           | modules/all/Core                             |            |
| Allinea/6.1.1                                                                         |                   | iccifort/2016.3.210-GCC-5.4.0-2.26           |            |
| Autoconf/2.69                                                                         |                   | iccifort/2017.0.098-GCC-5.4.0-2.26           | (D)        |
| Automake/1.15                                                                         |                   | iccifortcuda/2016.10.0                       |            |
| Autotools/20150215                                                                    |                   | ifort/2015.3.187-GNU-4.9.3-2.25              |            |
| CMake/3.5.2                                                                           |                   | ifort/2016.1.150-GCC-4.9.3-2.25              |            |
| EasyBuild/2.9.0                                                                       |                   | ifort/2016.3.210-GCC-5.4.0-2.26              |            |
| GC3Pie/2.4.2                                                                          |                   | ifort/2017.0.098-GCC-5.4.0-2.26              | (D)        |
| GCC/4.9.3-DINUTILS-2.25                                                               |                   | 11Mp1/7.3.5-GNU-4.9.3-2.25                   |            |
| GCC/5.4.0-2.20                                                                        |                   | 11Mp1/8.1.5-GCC-4.9.3-2.25                   |            |
|                                                                                       | (U)               | 11Mp1/2016D                                  |            |
|                                                                                       |                   | iimpi/2010.10.0                              |            |
|                                                                                       | (D)               | iimpic/2017.00-GCC-5.4.0-2.20                | (0)        |
| CNU/4 = 3-2.25                                                                        | (U)               | intel/2015b                                  |            |
| $M4/1 \ 4 \ 17$                                                                       |                   | intel/2016a                                  |            |
| PGT/16 5-666-5 4 0-2 26                                                               |                   | intel/2016b                                  |            |
| PGI/16.7-GCC-5.4.0-2.26                                                               | (D)               | intel/2017.00-GCC-5.4                        | (D)        |
| foss/2016b                                                                            |                   | intelc/2016.10.0                             |            |
| foss/2016.09                                                                          | (D)               | intelcuda/2016.10.0                          |            |
| gcccuda/2016.10.0                                                                     | (-)               | iomkl/2016.07                                |            |
| gettext/0.19.8                                                                        |                   | iomkl/2017.00-GCC-5.4                        | (D)        |
| gompi/2016b                                                                           |                   | iompi/2016.07                                |            |
| gompic/2016.10.0                                                                      |                   | iompi/2017.00-GCC-5.4.0-2.26                 | (D)        |
| goolfc/2016.10.0                                                                      |                   | libtool/2.4.6                                |            |
| icc/2015.3.187-GNU-4.9.3-2.25                                                         |                   | ncurses/6.0                                  |            |
| icc/2016.1.150-GCC-4.9.3-2.25                                                         |                   | pomkl/2016.06                                |            |
| icc/2016.3.210-GCC-5.4.0-2.26                                                         |                   | pomkl/2016.09                                | (D)        |
| icc/2017.0.098-GCC-5.4.0-2.26                                                         | (D)               | pompi/2016.06                                |            |
| iccifort/2015.3.187-GNU-4.9.3-2.25                                                    |                   | pompi/2016.09                                | (D)        |
| iccifort/2016.1.150-GCC-4.9.3-2.25                                                    |                   |                                              |            |
|                                                                                       |                   |                                              |            |
| /hpc2n/e                                                                              | b/softw           | are/modulefiles/Core                         |            |
| snicenvironment (S,L) systemder                                                       | ault (S           | ,L)                                          |            |
| /bpc2p/ob/cof                                                                         | tuaco /lu         | mod/lmod/modulofilos/Coso                    |            |
| lmod/6 5 settara/6 5                                                                  | Lware/L           |                                              |            |
| chodyors sectargyors                                                                  |                   |                                              |            |
| Where:                                                                                |                   |                                              |            |
| S: Module is Sticky. requiresf                                                        | orce to           | unload or purge                              |            |
| L: Module is loaded                                                                   |                   |                                              |            |
| D: Default Module                                                                     |                   |                                              |            |
|                                                                                       |                   |                                              |            |
| Use "module spider" to find all possi<br>Use "module keyword key1 key2" to<br>"keys". | ble mod<br>search | ules.<br>for all possible modules matching a | any of the |
|                                                                                       |                   |                                              |            |
| b-an01 [~]\$                                                                          |                   |                                              |            |

| [bbrydsoe@b-an01.hpc2n.umu.se]:/home/b/bbrydsoe                                                                                                    | 00                         |
|----------------------------------------------------------------------------------------------------|----------------------------|
| File Edit View Search Terminal Help                                                                                                    |                            |
| b-an01 [~]\$ ml spider                                                                                                    |                            |
|                                                                                                    |                            |
| The following is a list of the modules currently available:                                                                                                    |                            |
| Autoconf: Autoconf/2.69<br>Autoconf is an extensible package of M4 macros that produce shell scripts to<br>automatically configure software source code packages. These scripts can ada<br>packages to many kinds of UNIX-like systems without manual user intervention<br>Autoconf creates a configuration script for a package from a template file to<br>the operating system features that the package can use, in the form of M4 man<br>calls Homepage: http://www.gnu.org/software/autoconf/ | pt the<br>hat lists<br>cro |
| Automake: Automake/1.15                                                                                                    |                            |
| Automake: GNU Standards-compliant Makefile generator - Homepage:<br>http://www.gnu.org/software/automake/automake.html                                                                                                    |                            |
| Autotools: Autotools/20150215<br>This bundle collect the standard GNU build tools: Autoconf, Automake and lib<br>Homepage: http://autotools.io                                                                                                    | tool -                     |
| Boost: Boost/1.61.0                                                                                                    |                            |
| Boost provides free peer-reviewed portable C++ source libraries Homepage:<br>http://www.boost.org/                                                                                                    |                            |
| CMake: CMake/3.5.2<br>CMake, the cross-platform, open-source build system. CMake is a family of to<br>designed to build, test and package software Homepage: http://www.cmake.o                                                                                                    | ols<br>rg                  |
| CUDA: CUDA/8.0.44<br>CUDA (formerly Compute Unified Device Architecture) is a parallel computing p<br>and programming model created by NVIDIA and implemented by the graphics proc<br>units (GPUs) that they produce. CUDA gives developers access to the virtual<br>instruction set and memory of the parallel computational elements in CUDA GP<br>Homepage: https://developer.nvidia.com/cuda-toolkit                                                                                           | platform<br>essing<br>Us   |
| EasyBuild: EasyBuild/2.9.0<br>EasyBuild is a software build and installation framework written in Python tl<br>allows you to install software in a structured, repeatable and robust way<br>Homepage: http://hpcugent.github.com/easybuild/                                                                                                    | hat                        |
| FFTW: FFTW/3.3.4, FFTW/3.3.5<br>FFTW is a C subroutine library for computing the discrete Fourier transform<br>one or more dimensions, of arbitrary input size, and of both real and comple:<br>Homepage: http://www.fftw.org                                                                                                    | (DFT) in<br>x data         |
| GC3Pie: GC3Pie/2.4.2<br>GC3Pie is a Python package for running large job campaigns on diverse batch-<br>execution environments Homepage: https://gc3pie.readthedocs.org                                                                                                    | oriented                   |
| GCC: GCC/4 9 3-biputils-2 25 GCC/5 4 0-2 26 GCC/6 2 0-2 27                                                                                                    |                            |

```
[bbrydsoe@b-an01.hpc2n.umu.se]:/home/b/bbrydsoe
                                                                                      -\mathbf{D}
File Edit View Search Terminal Help
b-an01 [~]$ ml av icc
 ...../hpc2n/eb/modules/all/Core .....
  icc/2015.3.187-GNU-4.9.3-2.25
                                           iccifort/2016.1.150-GCC-4.9.3-2.25
  icc/2016.1.150-GCC-4.9.3-2.25
                                           iccifort/2016.3.210-GCC-5.4.0-2.26
  icc/2016.3.210-GCC-5.4.0-2.26
                                           iccifort/2017.0.098-GCC-5.4.0-2.26 (D)
  icc/2017.0.098-GCC-5.4.0-2.26
                                          iccifortcuda/2016.10.0
  iccifort/2015.3.187-GNU-4.9.3-2.25
 Where:
  D: Default Module
Use "module spider" to find all possible modules.
Use "module keyword key1 key2 ..." to search for all possible modules matching any of the
"keys".
b-an01 [~]$ ml spider icc
 icc:
   Description:
     C and C++ compiler from Intel - Homepage:
     http://software.intel.com/en-us/intel-compilers/
    Versions:
       icc/2015.3.187-GNU-4.9.3-2.25
       icc/2016.1.150-GCC-4.9.3-2.25
       icc/2016.3.210-GCC-5.4.0-2.26
       icc/2017.0.098-GCC-5.4.0-2.26
    Other possible modules matches:
       iccifort iccifortcuda
 To find other possible module matches do:
     module -r spider '.*icc.*'
 For detailed information about a specific "icc" module (including how to load the modules) use
the module's full name.
 For example:
    $ module spider icc/2017.0.098-GCC-5.4.0-2.26
b-an01 [~]$
```

| [bbrydsoe@b-an01.hpc2n.umu.se]:/home/b/bbrydsoe                                                                                                    |                                            |
|----------------------------------------------------------------------------------------------------|--------------------------------------------|
| File Edit View Search Terminal Help                                                                                                    |                                            |
| b-an01 [~]\$ ml show iccifort                                                                                                    |                                            |
| /hpc2n/eb/modules/all/Core/iccifort/2017.0.098-GCC-5.4.0-2.26.lua:                                                                                                    |                                            |
| help([[Intel Cluster Toolkit Compiler Edition provides Intel C,C++ and fortr<br>MPI and Intel MKL - Homepage: http://software.intel.com/en-us/intel-cluster<br>])               | an compilers, Intel<br>-toolkit-compiler/] |
| whatis("Description: Intel Cluster Toolkit Compiler Edition provides Intel C<br>mpilers, Intel MPI and Intel MKL - Homepage: http://software.intel.com/en-us<br>kit-compiler/") | ,C++ and fortran co<br>/intel-cluster-tool |
| CONTLICT("ICCITOTT")<br>load("icc/2017_0_098-666-5_4_0-2_26")                                                                                                    |                                            |
| load("ifort/2017.0.098-GCC-5.4.0-2.26")                                                                                                    |                                            |
| setenv("EBROOTICCIFORT","/hpc2n/eb/software/Core/iccifort/2017.0.098-GCC-5.4                                                                                                    | .0-2.26")                                  |
| setenv("EBVERSIONICCIFORT","2017.0.098")                                                                                                    |                                            |
| setenv("EBDEVELICCIFORT","/hpc2n/eb/software/Core/iccifort/2017.0.098-GCC-5.<br>Core-iccifort-2017.0.098-GCC-5.4.0-2.26-easybuild-devel")                                       | 4.0-2.26/easybuild/                        |

b-an01 [~]\$

```
[bbrydsoe@b-an01.hpc2n.umu.se]:/home/b/bbrydsoe
File Edit View Search Terminal Help
b-an01 [~]$ ml list
Currently Loaded Modules:
 1) snicenvironment (S) 2) systemdefault (S)
  Where:
  S: Module is Sticky, requires --force to unload or purge
b-an01 [~]$ ml iccifort
b-an01 [~]$ ml list
Currently Loaded Modules:
 1) snicenvironment (5) 4) icc/2017.0.098-GCC-5.4.0-2.26
 2) systemdefault (S) 5) ifort/2017.0.098-GCC-5.4.0-2.26
 3) GCCcore/5.4.0
                           6) iccifort/2017.0.098-GCC-5.4.0-2.26
  Where:
  S: Module is Sticky, requires --force to unload or purge
b-an01 [~]$ ml -iccifort
b-an01 [~]$ ml list
Currently Loaded Modules:
 1) snicenvironment (S) 4) icc/2017.0.098-GCC-5.4.0-2.26
2) systemdefault (S) 5) ifort/2017.0.098-GCC-5.4.0-2.26
 3) GCCcore/5.4.0
  Where:
  S: Module is Sticky, requires --force to unload or purge
b-an01 [~]$ ml purge
The following modules were not unloaded:
  (Use "module --force purge" to unload all):
  1) systemdefault 2) snicenvironment
b-an01 [~]$ ml list
Currently Loaded Modules:
 1) systemdefault (S) 2) snicenvironment (S)
  Where:
  S: Module is Sticky, requires --force to unload or purge
b-an01 [~]$
```

 $-\mathbf{x}$ 

```
[bbrydsoe@b-an01.hpc2n.umu.se]:/home/b/bbrydsoe
                                                                                          -\mathbf{n}
File Edit View Search Terminal Help
b-an01 [~]$ ml spider gromacs
 GROMACS:
   Description:
     GROMACS is a versatile package to perform molecular dynamics, i.e. simulate the
     Newtonian equations of motion for systems with hundreds to millions of particles. -
     Homepage: http://www.gromacs.org
    Versions:
       GROMACS/2016-hybrid
       GROMACS/2016-mt
 For detailed information about a specific "GROMACS" module (including how to load the modules)
use the module's full name.
 For example:
    $ module spider GROMACS/2016-mt
o-an01 [~]$ ml spider GROMACS/2016-mt
 GROMACS: GROMACS/2016-mt
   Description:
     GROMACS is a versatile package to perform molecular dynamics, i.e. simulate the
     Newtonian equations of motion for systems with hundreds to millions of particles. -
     Homepage: http://www.gromacs.org
    You will need to load all module(s) on any one of the lines below before the "GROMACS/2016-mt
 module is available to load.
     GCC/5.4.0-2.26 CUDA/8.0.44 OpenMPI/2.0.1
     GCC/6.2.0-2.27 OpenMPI/2.0.1
   Help:
     GROMACS is a versatile package to perform molecular dynamics,
      i.e. simulate the Newtonian equations of motion for systems with hundreds to millions of p
articles. - Homepage: http://www.gromacs.org
b-an01 [~]$
```

# Example - getting started

#### Connecting from Linux or macOS

- Open a terminal window
- Type (change username to the right value)

ssh -X username@kebnekaise.hpc2n.umu.se

- Enter your password.
- If you need to reset the password, go here:

https://www.hpc2n.umu.se/forms/user/suprauth?action=pwreset

## Connecting from a Windows System - PuTTY

- Go to http://www.chiark.greenend.org.uk/~sgtatham/putty/.
- Follow the link there to Download PuTTY.
- Get the Zip file with both PuTTY, PSCP, and PSFTP. Unzip, run putty.exe

| Seeion                                                                                                    | Basic options for your PUTTY esseion                                                             |                                 |  |
|----------------------------------------------------------------------------------------------------|--------------------------------------------------------------------------------------------------|---------------------------------|--|
| Session     Logging     Logging     Level Logging     Session     Logging     Session     Logging     Session     Selut     Selut     Selut     Selut     Selut     Selut     Selut     Selut     Session     Selut     Session     Selut     Session     Session     Ses | Specify the destination you want to<br>Host Name (or IP address)<br>kebnekaise hpc2n.umu.se      | connect to<br>Port<br>22        |  |
|                                                                                                    | ○ Raw ○ Telnet ○ Rlogin ● SSH ○ Señal<br>Load, save or delete a stored session<br>Saved Sessions |                                 |  |
|                                                                                                    | Default Settings                                                                                 | Load<br>Sa <u>v</u> e<br>Delete |  |
| Serial                                                                                                    | Close window on e <u>x</u> it:<br>Aways Never Only on clean exit                                 |                                 |  |

# Connecting from a Windows System - PuTTY

| - Session Logging - Terminal - Keyboard - Sell                                                                                                | Basic options for your PuTTY session                                                                |                                 |  |
|----------------------------------------------------------------------------------------------------|----------------------------------------------------------------------------------------------------|---------------------------------|--|
|                                                                                                    | Specify the destination you want to<br>Host <u>Name</u> (or IP address)<br>kebnekaise hoc2n.umu.sel | connect to <u>P</u> ort 22      |  |
| Features<br>∃Window                                                                                                    | Connection type:                                                                                    | SSH 🔘 Serja                     |  |
| Appearance     Behaviour     Translation     Selection     Colours     Connection     Data     Proxy     Telnet     Rlogin     SSH     Serial | Load, save or delete a stored session<br>Sav <u>e</u> d Sessions                                    |                                 |  |
|                                                                                                    | Default Settings                                                                                    | Load<br>Sa <u>v</u> e<br>Delete |  |
|                                                                                                    | Close window on e <u>wi</u> t:<br>Always Never Onl                                                  | y on clean exit                 |  |

# Connecting from a Windows System - PuTTY

#### • Logging on:

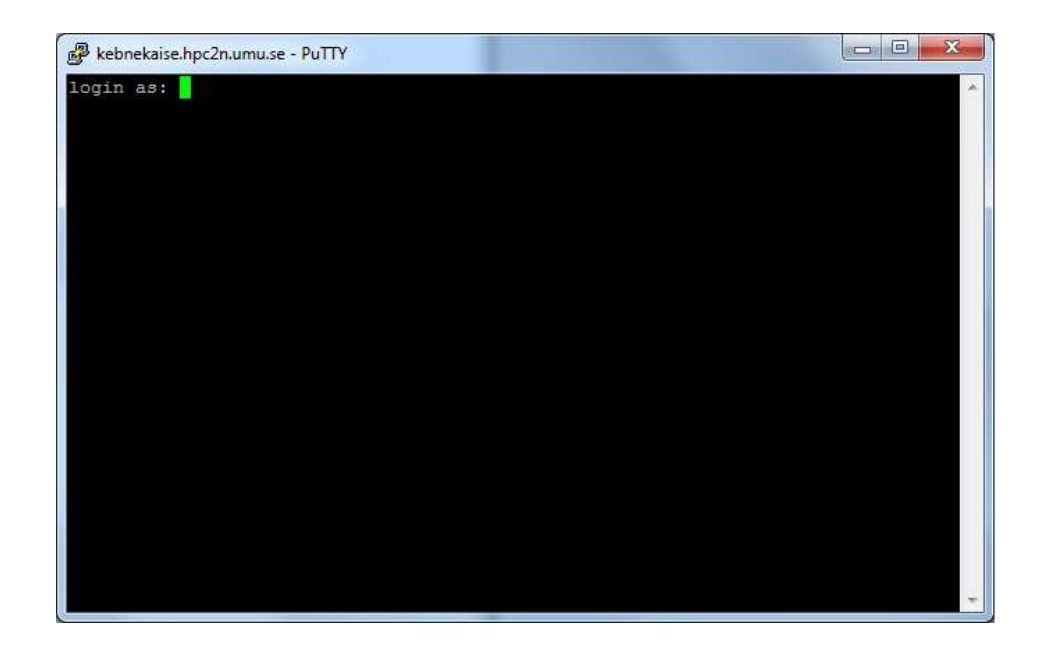

#### Getting a job to run - simple example

```
• cd /pfs/nobackup/$HOME
```

```
• nano hello-mpi.c
```

```
#include <stdio.h>
```

```
#include <mpi.h>
```

```
int main (int argc, char *argv[]) {
```

```
int myrank, size;
```

```
MPI_Init(&argc, &argv);
MPI_Comm_rank(MPI_COMM_WORLD, &myrank);
MPI_Comm_size(MPI_COMM_WORLD, &size);
```

printf("Processor %d of %d: Hello World!\n", myrank, size);

```
MPI_Finalize();
```

}

• To save and exit: Ctrl-x

## Getting a job to run - simple example

- Load the needed modules. Here just the GCC compilers
- and MPI libraries (using OpenMPI for this):
- ml gompi
- Let us see that we have what we expect:
- ml
- Compile the C/MPI program:
- mpicc mpi\_hello.c -o mpi\_hello

Getting a job to run - simple example. Job script

#!/bin/bash
# Change to your own project id!
#SBATCH -A SNIC2016-1-450
#SBATCH -n 14
#SBATCH --time=00:10:00

module purge
module add gompi

mpirun ./mpi\_hello

• Submitting: sbatch < *jobscript* >

#### Job status

- Check the job's status:
  - $\diamond$  scontrol show job <job id>
- Show a list of your jobs:
  - $\diamond$  squeue -u <username>
- Delete job:
  - $\diamond \; \texttt{scancel} \; < \texttt{job} \; \; \texttt{id} \! > \!$

## Job output

- Output and errors in:
  - $\diamond$  slurm-<job id>.out
- Look at it with vi, nano, emacs, cat, less...
- To get output and error files split up, you can give these flags in the submit script:
  - ♦ #SBATCH --error=job.%J.err
  - ♦ #SBATCH --output=job.%J.out
- To run on the 'fat' nodes, add this flag to your script:
  - ♦ #SBATCH -p largemem (Kebnekaise)
  - ♦ #SBATCH -p bigmem (Abisko)

#### Job output - example

b-an01 [~/pfs/slurm]\$ cat slurm-15952.out

The following modules were not unloaded: (Use "module --force purge" to unload all):

1) systemdefault 2) snicenvironment Processor 12 of 14: Hello World! Processor 5 of 14: Hello World! Processor 9 of 14: Hello World! Processor 4 of 14: Hello World! Processor 11 of 14: Hello World! Processor 13 of 14: Hello World! Processor 0 of 14: Hello World! Processor 1 of 14: Hello World! Processor 2 of 14: Hello World! Processor 3 of 14: Hello World! Processor 6 of 14: Hello World! Processor 7 of 14: Hello World! Processor 8 of 14: Hello World! Processor 10 of 14: Hello World!

# Requesting GPU nodes

- Currently there is no separate queue for the GPU nodes
- You request them by adding the following to your batch script:

```
\diamond #SBATCH --gres=gpu:k80:x where x=1, 2, 4
```

- x = the number of K80 cards, each with 2 GPU engines
- There are 32 nodes with dual K80 cards and 4 nodes with quad K80 cards

# Compiling and linking with libraries

## Compiling and linking with libraries

• MPI C program

```
\diamond Intel, Intel MPI:
```

ml iimpi

```
mpicc <program> -o <outfile.name>
```

```
♦ GCC, OpenMPI:
```

ml gompi

mpicc <program> -o <outfile.name>

• OpenMP Fortran program

 $\diamond$  Intel:

```
ml iccifort
```

ifort -qopenmp <program> -o <outfile.name>

 $\diamond$  GCC:

```
{\tt ml} \ {\tt GCC}
```

gfortran -fopenmp program> -o <outfile.name>

#### Compiling and linking with libraries - continued

- C program, BLAS, LAPACK
  - $\diamond$  Intel, MKL:
    - ml intel
    - -L\${MKLROOT}/lib/intel64 -lmkl\_intel\_ilp64 -lmkl\_sequential -lmkl\_core -lpthread -lm -ldl
  - ♦ GCC, OpenBLAS/LAPACK:
    - ml foss
    - gcc -o program program.o -lopenblas

#### Compiling and linking with libraries - continued

```
• Fortran program, ScaLAPACK, OpenMPI:
```

```
♦ GCC, OpenBLAS/LAPACK, ScaLAPACK, OpenMPI:
```

ml foss

```
gcc -o program program.o -lscalapack -lopenblas
```

```
\diamond Intel, MKL, Intel MPI:
```

```
ml intel
```

```
-L${MKLROOT}/lib/intel64 -lmkl_scalapack_ilp64 -lmkl_intel_ilp64 -lmkl_sequential -lmkl_core \
```

```
-lmkl_blacs_intelmpi_ilp64 -lpthread -lm -ldl
```

```
• C program, OpenMPI, CUDA
```

```
\diamond GCC:
```

```
ml goolfc
```

```
-lcuda -lcudart or nvcc program.cu -o program
```

## Linking with Intel

- Very useful for linking with Intel and Intel MKL:
- https://software.intel.com/en-us/articles/intel-mkl-link-line-advisor

# Questions?

- http://www.hpc2n.umu.se/
- support@hpc2n.umu.se